# Konfigurieren und Beheben von Problemen mit UDS-Kontaktfotos Auflösung über MRA/Expressway

## Inhalt

Einführung Voraussetzungen Anforderungen Verwendete Komponenten Hintergrundinformationen Konfigurieren Die Datei "jabber-config.xml" UID-Parameterzuordnung in LDAP Konfigurieren der Steuerung Expressway Core/Video Communications Manager (VCS) Überprüfen Fehlerbehebung

## Einführung

Dieses Dokument beschreibt das Verfahren zur Konfiguration und Fehlerbehebung bei der Kontaktaufnahme mit der Fotoauflösung über den User Discovery Service (UDS), wenn Jabber über den Mobile Remote Access (MRA) registriert wird.

## Voraussetzungen

### Anforderungen

Cisco empfiehlt, die Fotoauflösung im Vergleich zu den UDS-Anforderungen kennen zu lernen:

- Die Bilder müssen irgendwo gehostet werden. Sie benötigen einen separaten Webserver, um die Bilder zu hosten.
- Die Bilder müssen das Format "jpg" haben und 128 x 128 Pixel groß sein.
- Jabber muss Zugriff auf diesen Standort haben. Der vollqualifizierte Domänenname (Fully Qualified Domain Name, FQDN) oder die IP-Adresse des Webservers muss von innen vollständig auflösbar und erreichbar sein, auch wenn sich der Webserver außerhalb des Netzwerks befindet.
- Jede Bilddatei muss das Benennungsschema "uid.jpg" haben, wobei "uid" die Benutzer-ID jedes Jabber-Benutzers ist. Dies funktioniert im Standard mit dem Konfigurationscode in der Konfigurationsdatei.

#### Verwendete Komponenten

Dieses Dokument ist nicht auf bestimmte Software- und Hardwareversionen beschränkt.

Die Informationen in diesem Dokument wurden von den Geräten in einer bestimmten Laborumgebung erstellt. Alle in diesem Dokument verwendeten Geräte haben mit einer leeren (Standard-)Konfiguration begonnen. Wenn Ihr Netzwerk in Betrieb ist, stellen Sie sicher, dass Sie die potenziellen Auswirkungen eines Befehls verstehen.

## Hintergrundinformationen

Jabber-Administratoren konfigurieren die Auflösung von Fotokontakten intern über das Lightweight Directory Access Protocol (LDAP), bevor sie Mobile Remote Access (MRA) über Cisco Expressway bereitstellen. Wenn LDAP zur Kontaktauflösung verwendet wird, wenn Sie sich extern über MRA anmelden, werden Ihre Kontaktfotos nicht aufgelöst, da MRA standardmäßig den User Discovery Service (UDS) verwendet. Administratoren müssen dazu die Kontaktfoto-Auflösung über UDS konfigurieren, um über MRA arbeiten zu können. Wenn Jabber eine externe Verbindung herstellt, wechselt es automatisch zu UDS als Verzeichnisquelle und kann für jeden Benutzer Kontaktfotos abrufen.

Wenn ein Administrator bereits UDS anstelle von LDAP verwendet und bereits eine Auflösung für das Kontaktfoto konfiguriert hat, muss der Administrator nur den Expressway konfigurieren und kann die anderen Schritte überspringen.

## Konfigurieren

#### Die Datei "jabber-config.xml"

Wenn Sie benutzerdefinierte Jabber-Konfigurationsdateien verwenden, müssen Sie sicherstellen, dass diese Dateien nicht über die globale Konfigurationsdatei schreiben. Mit anderen Worten, die Konfiguration, die Sie der globalen Konfigurationsdatei hinzufügen, um diese Arbeit zu ermöglichen, muss Vorrang haben.

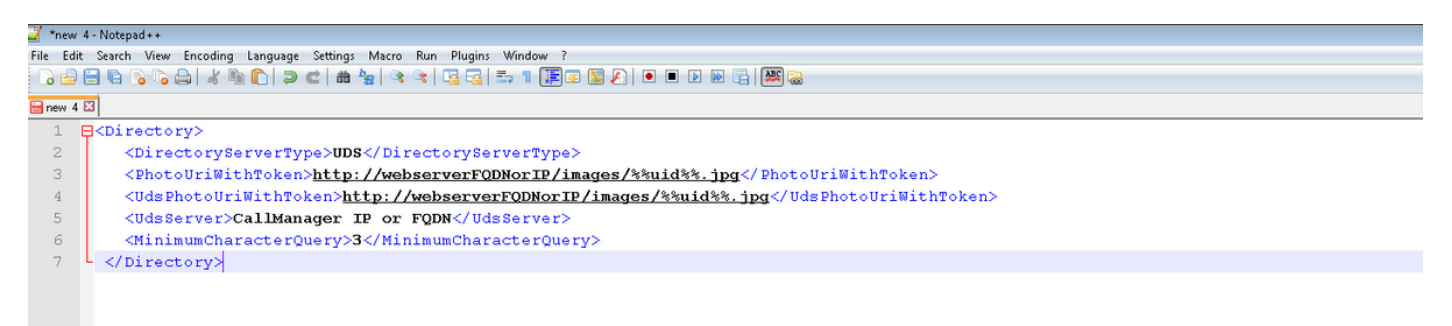

Die Konfiguration muss den <Directory></Directory>-Tags hinzugefügt werden. Sie kann zusätzlich zu jeder bereits vorhandenen Verzeichniskonfiguration hinzugefügt werden.

<Directory>

<sup>&</sup>lt;DirectoryServerType>UDS</DirectoryServerType>

<sup>&</sup>lt;PhotoUriWithToken>http://webserverFQDNorIP/images/%%uid%%.jpg</PhotoUriWithToken>

<sup>&</sup>lt;UdsPhotoUriWithToken>http://webserverFQDNorIP/images/%%uid%%.jpg</UdsPhotoUriWithToken><UdsServer>CallManager IP or FQDN</UdsServer>

**Hinweis**: Der "%%uid%.jpg" Teil der URL weist Jabber an, das Wort "uid" durch die Benutzer-ID jedes Benutzers zu ersetzen. Es ist für Jabber sehr wichtig zu wissen, wo das Bild zu finden ist und wem es zugeordnet ist.

### **UID-Parameterzuordnung in LDAP**

Jabber muss in der Lage sein, dem Benutzer das Bild zuzuordnen. Wenn Sie über einen LDAP-Server verfügen, müssen Sie den UID-Parameter für jeden Benutzer konfigurieren. Der UID-Parameter ist die Benutzer-ID für diesen Benutzer.

Schritt 1: Suchen Sie die Benutzer.

| Active Directory Users and Computers                    |                   |                |                             |  |  |  |
|---------------------------------------------------------|-------------------|----------------|-----------------------------|--|--|--|
| File Action View Help                                   |                   |                |                             |  |  |  |
| ⊨ →   2 📅   ¼ 🗈   🗙 🗊 Q 🐟   🛛 📅 🗏 🗽 🕾 🕾 🦉 🧕 🍇           |                   |                |                             |  |  |  |
| Active Directory Users and Comput                       | Name              | Туре           | Description                 |  |  |  |
|                                                         | 👗 Administrator   | User           | Built-in account for admini |  |  |  |
| E 📰 farewarr.com                                        | Allowed ROD       | Security Group | Members in this group can   |  |  |  |
| 🕀 🛄 Builtin                                             | 👗 Anis Warrad     | User           |                             |  |  |  |
| Computers                                               | & Cert Publishers | Security Group | Members of this group are   |  |  |  |
|                                                         | & CSAdministra    | Security Group | Members of this group ca    |  |  |  |
| H B Farewarr<br>E FareignSequrituBringinals             | & CSArchivingA    | Security Group | Members of this group ca    |  |  |  |
| Foreign Security Principals E Contraction dependence    | & CSHelpDesk      | Security Group | Members of this group ca    |  |  |  |
|                                                         | & CSLocationA     | Security Group | Members of this group ha    |  |  |  |
| Managed Bervice Recounts     Microsoft Exchange Securit | & CsPersistent    | Security Group | Members of this group ca    |  |  |  |
| 🗄 🧮 Program Data                                        | & CSResponse      | Security Group | Members of this group ca    |  |  |  |
| 🕂 🧰 System                                              | & CSResponse      | Security Group | Members of this group ca    |  |  |  |
| Circle Users                                            | & CSServerAd      | Security Group | Members of this group ca    |  |  |  |
| 표 🧰 Microsoft Exchange System                           | & CSUserAdmin     | Security Group | Members of this group ca    |  |  |  |
| 🕀 🚞 NTDS Quotas                                         | & CSViewOnlyA     | Security Group | Members of this group ca    |  |  |  |
|                                                         | & CSVoiceAdmi     | Security Group | Members of this group ca    |  |  |  |
|                                                         | & Denied ROD      | Security Group | Members in this group can   |  |  |  |
|                                                         | 👢 DiscoverySe     | User           |                             |  |  |  |
|                                                         | & DnsAdmins       | Security Group | DNS Administrators Group    |  |  |  |
|                                                         | & DnsUpdatePr     | Security Group | DNS clients who are permi   |  |  |  |
|                                                         | & Domain Admins   | Security Group | Designated administrators   |  |  |  |

Schritt 2: Wählen Sie Ansicht > Erweiterte Funktionen aus.

| 📔 Active Direct                                                                                                    | tory Users and Computers                                                                                                    |                                                                                                    |
|----------------------------------------------------------------------------------------------------|----------------------------------------------------------------------------------------------------|----------------------------------------------------------------------------------------------------|
| File Action                                                                                                    | View Help                                                                                                    |                                                                                                    |
| 🗇 🔿 🖄                                                                                                    | Add/Remove Columns                                                                                                    | £₽<br>€                                                                                                    |
| Active Direc     Active Direc     Active Direc     Saved (     Saved (     Buil     Buil     Cor     Dor     Saved (     Dor     Saved (     Active Direc     Saved (     Saved ( | Large Icons<br>Small Icons<br>List<br>Detail<br>Users, Contacts, Groups, and Computers as containers<br>Advanced Features<br>Filter Options | Description Default container for upgr Default container for dom Default container for secu Default container for man |
| ⊕                                                                                                    | Customize                                                                                                    | Default container for upgr                                                                                            |
|                                                                                                    |                                                                                                    |                                                                                                    |

Schritt 3: Klicken Sie auf die Registerkarte Attributeditor.

| Fareed Warrad Prope                                                                                         | rties ? 🗙                                                                                                    |
|----------------------------------------------------------------------------------------------------|----------------------------------------------------------------------------------------------------|
| Published Certificates<br>Security<br>Remote contro<br>Personal Virtual Desk<br>General Address<br>Fareed V | Member Of       Password Replication       Dial-in       Object         Environment       Sessions       I         Remote Desktop Services Profile       I       Remote Desktop Services Profile         Ktop       COM+       UNIX Attributes       Attribute Editor         Account       Profile       Telephones       Organization |
| First name:                                                                                                 | Fareed Initials:                                                                                                    |
| Last name:                                                                                                  | Warrad                                                                                                    |
| Display name:                                                                                               | Fareed Warrad                                                                                                    |
| Description:                                                                                                |                                                                                                    |
| Office:                                                                                                    |                                                                                                    |
| Telephone number:<br>E-mail:                                                                                | 1000 Other<br>FWarrad@farewarr.com                                                                                                    |
| Web page:                                                                                                   | Other                                                                                                    |
|                                                                                                    |                                                                                                    |
|                                                                                                    | OK Cancel Apply Help                                                                                                    |

Schritt 4: Konfigurieren Sie den UID-Parameter für jeden Benutzer als Benutzer-ID.

| Fareed Warrad Properties                                                                                        | s ? 🗙                                                                                                    |
|----------------------------------------------------------------------------------------------------|----------------------------------------------------------------------------------------------------|
| Published Certificates   M<br>Security  <br>Remote control<br>General   Address   A<br>Personal Virtual Desktop | lember Of Password Replication Dial-in Object<br>Environment Sessions<br>Remote Desktop Services Profile<br>Account Profile Telephones Organization<br>COM+ UNIX Attributes Attribute Editor |
| Attributes:                                                                                                    |                                                                                                    |
| Attribute                                                                                                    | Value                                                                                                    |
| uid                                                                                                    | fwarrad                                                                                                    |
| uidNumber                                                                                                    | <not set=""></not>                                                                                                    |
| unauthOrig                                                                                                    | <not set=""></not>                                                                                                    |
| unicodePwd                                                                                                    | <not set=""></not>                                                                                                    |
| unixHomeDirectory                                                                                               | <not set=""></not>                                                                                                    |
| unixUserPassword                                                                                                | <not set=""></not>                                                                                                    |
| unmergedAtts                                                                                                    | <not set=""></not>                                                                                                    |
| url                                                                                                    | <not set=""></not>                                                                                                    |
| userAccountControl                                                                                              | 0x10200 = ( NORMAL_ACCOUNT   DONT_E                                                                                                    |
| userCert                                                                                                    | <not set=""></not>                                                                                                    |
| userCertificate                                                                                                 | <not set=""></not>                                                                                                    |
| userParameters                                                                                                  | \20\20\20\20\20\20\20\20\20\20\20\20\                                                                                                    |
| userPassword                                                                                                    | <not set=""></not>                                                                                                    |
| userPKCS12                                                                                                    | <not set=""></not>                                                                                                    |
| •                                                                                                    |                                                                                                    |
|                                                                                                    |                                                                                                    |
| Edit                                                                                                    | Filter                                                                                                    |
|                                                                                                    |                                                                                                    |
|                                                                                                    |                                                                                                    |
|                                                                                                    |                                                                                                    |
|                                                                                                    |                                                                                                    |
| UK                                                                                                    | Cancel Apply Help                                                                                                    |

**Hinweis**: Dies muss für **jeden** Benutzer geschehen. Wenn Sie dies abgeschlossen haben, müssen Sie eine vollständige Synchronisierung in der LDAP-Verzeichniskonfiguration in CallManager durchführen.

# Konfigurieren der Steuerung Expressway Core/Video Communications Manager (VCS)

Da Jabber extern angebunden wird und mit allen internen Servern über das Expressway-Core (Expressway-C)/VCS Control kommunizieren wird, müssen Sie den Expressway-C konfigurieren,

damit Jabber auf den Webserver zugreifen kann, der die Bilder hostet.

Schritt 1: Melden Sie sich beim VCS Control an.

Schritt 2: Wählen Sie Konfiguration > Unified Communications > Konfiguration aus.

| CISCO Cisco TelePresence Video Communication Server Control |                  |                    |              |                |                                     |                                                               |
|-------------------------------------------------------------|------------------|--------------------|--------------|----------------|-------------------------------------|---------------------------------------------------------------|
| Status                                                      | System           | Configuration      | Applications | Users          | Maintenance                         |                                                               |
| Overvi                                                      | ew               |                    |              |                |                                     |                                                               |
| System                                                      | information      |                    |              |                |                                     |                                                               |
| System n                                                    | ame              |                    |              |                |                                     |                                                               |
| Up time                                                     |                  |                    |              |                | 72 days 9 hours 31 minutes 30 seco  | Indis                                                         |
| Software                                                    | version          |                    |              |                | X8.1.1                              |                                                               |
| IPv4 addr                                                   | ess              |                    |              |                | 14.48.44.40                         |                                                               |
| Options                                                     |                  |                    |              |                | 10 Non Traversal Calls, 10 Traversa | I Calls, 2500 Registrations, Encryption, Advanced Networking. |
| Resourc                                                     | e usage (last    | updated: 20:42:46  | EDT)         |                |                                     |                                                               |
|                                                             |                  |                    |              |                |                                     |                                                               |
| Unified Cl                                                  | M calls          |                    | Curre        | ent video      |                                     | 0                                                             |
|                                                             |                  |                    | Curre        | ent audio (SIF | )                                   | 0                                                             |
|                                                             |                  |                    | Peak         | video          |                                     | 0                                                             |
|                                                             |                  |                    | Peak         | audio (SIP)    |                                     | 0                                                             |
|                                                             |                  |                    |              |                |                                     |                                                               |
| VCS trave                                                   | ersal calls      |                    | Curre        | ent video      |                                     | 0                                                             |
|                                                             |                  |                    | Curre        | ent audio (SIF | )                                   | 0                                                             |
|                                                             |                  |                    | Peak         | video          |                                     | 0                                                             |
|                                                             |                  |                    | Peak         | audio (SIP)    |                                     | 0                                                             |
|                                                             |                  |                    | Licer        | nse usage cu   | rrent                               | 0%                                                            |
|                                                             |                  |                    | Licer        | nse usage pe   | ak                                  | 0%                                                            |
|                                                             |                  |                    |              |                |                                     |                                                               |
| VCS non-                                                    | traversal calls  |                    | Curre        | ent            |                                     | 0                                                             |
|                                                             |                  |                    | Peak         |                |                                     | 0                                                             |
|                                                             |                  |                    | Licer        | nse usage cu   | rrent                               | 0%                                                            |
|                                                             |                  |                    | Licer        | nse usage pe   | ak                                  | 0%                                                            |
|                                                             |                  |                    |              |                |                                     |                                                               |
| Monitored                                                   | l resource usaj  | je                 | Trave        | ersal and Uni  | fied CM calls                       | 0%                                                            |
|                                                             |                  |                    | Non-         | traversal cal  | s                                   | 0%                                                            |
|                                                             |                  |                    |              |                |                                     |                                                               |
| Registrati                                                  | ons              |                    | Curre        | ent            |                                     | 0                                                             |
|                                                             |                  |                    | Peak         |                |                                     | 0                                                             |
|                                                             |                  |                    | Licer        | nse usage cu   | rrent                               | 0%                                                            |
|                                                             |                  |                    | Licer        | nse usage pe   | ak                                  | 0%                                                            |
| For more                                                    | detail see the r | esource usage page |              |                |                                     |                                                               |

#### Schritt 3: Klicken Sie auf Liste HTTP-Servererlaubnis konfigurieren.

| CISCO Cisco TelePresence Video Communication Server Control |                                    |  |  |  |  |
|-------------------------------------------------------------|------------------------------------|--|--|--|--|
| Status System Configuration Applications Users Maintenance  |                                    |  |  |  |  |
| Unified Communications                                      |                                    |  |  |  |  |
| Configuration                                               |                                    |  |  |  |  |
| Unified Communications mode                                 | Mobile and remote access 👻 🁔       |  |  |  |  |
| IM and Presence servers and Unified CM servers              |                                    |  |  |  |  |
| IM and Presence servers                                     | 2 Discover IM and Presence servers |  |  |  |  |
| Unified CM servers                                          | 4 Configure Unified CM servers     |  |  |  |  |
| Advanced                                                    |                                    |  |  |  |  |
| HTTP server allow list                                      | Configure HTTP server allow list   |  |  |  |  |
| Advanced settings                                           | Show advanced settings             |  |  |  |  |
| Save                                                        |                                    |  |  |  |  |

Schritt 3: Klicken Sie auf Neu.

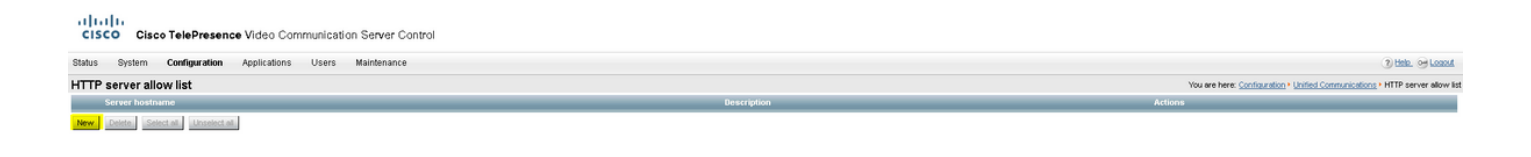

Schritt 4: Konfigurieren Sie die IP-Adresse oder den FQDN des Webservers. Klicken Sie auf **Eintrag Erstellen**.

| CISCO Cisco TelePresence Video Communication Server      | Control            |              |                                                                                     |
|----------------------------------------------------------|--------------------|--------------|-------------------------------------------------------------------------------------|
| Status System Configuration Applications Users Maintenar | nce                |              | 🖲 tiele. 😁 Leasuit                                                                  |
| HTTP server allow list                                   |                    |              | You are here: Configuration + Unified Communications + HTTP server allow list + New |
| Configuration                                            |                    |              |                                                                                     |
| Server hostname                                          | •                  |              |                                                                                     |
| Description                                              | ۲                  |              |                                                                                     |
| Create writy, Concel                                     | ion Server Control |              |                                                                                     |
| Status System Configuration Applications Users           | Maintenance        |              |                                                                                     |
| HTTP server allow list                                   |                    |              | You are here: 🖸                                                                     |
| Server hostname                                          |                    | Description  | Actions                                                                             |
| webserver.farewarr.com                                   |                    | AD Webserver | View.Edit                                                                           |
| New Delete Select all Unselect all                       |                    |              |                                                                                     |

## Überprüfen

In diesem Abschnitt überprüfen Sie, ob Ihre Konfiguration ordnungsgemäß funktioniert.

Sie sollten jetzt Jabber beenden, den Cache löschen und sich extern wieder anmelden können. Die Fotoauflösung des Kontakts sollte funktionieren.

## Fehlerbehebung

Dieser Abschnitt enthält Informationen zur Fehlerbehebung in Ihrer Konfiguration.

Wenn Kontaktfotos nicht funktionieren, führen Sie die folgenden Schritte aus, um das Problem zu beheben:

Schritt 1: Überprüfen Sie die Jabber-Konfigurationsdatei. Es sollten keine verpassten Tagklammern vorhanden sein und das Foto URI sollte korrekt sein.

Schritt 2: Der Jabber-Client sollte die neue Konfigurationsdatei herunterladen. Es darf keine benutzerdefinierte Konfigurationsdatei mit Vorrang geben.

Schritt 3: Überprüfen Sie den LDAP-Server. Der UID-Parameter muss für die Benutzer korrekt sein.

Schritt 4: Wenn Sie FQDNs verwenden, müssen diese von Ihrem PC aus aufgelöst werden, den Sie mit Jabber verwenden. Ein **nslookup** hilft zu überprüfen, ob dies ein Problem ist. Geben Sie die URL für das Bild eines Benutzers im Browser ein, und überprüfen Sie, ob es geladen wird.

Wenn all dies funktioniert, ist der nächste Schritt, den Jabber-Problembericht abzurufen.

Schritt 5: Der Expressway-C sollte korrekt konfiguriert werden, um den Server zuzulassen.

Wenn alle vorherigen Elemente überprüft wurden, können Sie einen Jabber-Problembericht abrufen und eine Paketerfassung vom PC abrufen. Der Problembericht zeigt die geänderte Foto-URL für jeden Benutzer an, wenn versucht wird, das Bild zu beheben. Wenn das Image nicht gefunden werden kann, kann es sich um ein Webserver- oder Netzwerkproblem handeln.

#### Schlüsselwörter für Problemberichte bei Kontaktproblemen

\*Photos, Contacts, and Directory Search\*

contact uses this keyword

[csf.person.adsource] - Component level resource for directory and contact information. Shows results of searches performed in Jabber.

[csf.person] - Component level information specifically about contacts in Jabber (and those searched) along with photo information

"BuddyListEventListener" - Keyword that shows up when Adding and Removing contacts

"onPhotoDownloadComplete" - When Jabber attempts to download contact photos, it will be noted by this keyword along with success

or failure information. "sendGetRequest" - URI Substitution for Photos will inclue this keyword in the URL request to the Web Server "HttpClientImpl" - Keyword shows HTTP data and requests for photos, CURL, and WebEx Meetings PersonResolutionHandler - This keyword is good for discovering where Jabber attempts to resolve contacts through AD and Outlook. May not be available in sub 9.6 versions. "searchString" - This displays the letters a user types in the Jabber search or call field. "string2search" - This keyword is the result of the searchString user entered information. It's what Jabber will actually use to search in local cache, Outlook Address Book, and Active Directory "getRecordWithPhoto" - When using AD as the source for photo downloads, this keyword provides the point at which Jabber downloads the photo from AD. "ContactCard" - (11.x) The Contact Card feature used when hovering over a